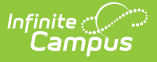

## **OLR Notification Editor (Prime)**

Last Modified on 05/14/2025 2:25 pm CDT

Detail Editor Field Descriptions | Create a Notification | Default Notifications

This documentation applies to the Online Registration Prime version.

Tool Search: OLR Notification Editor

The OLR Notification Editor allows you to create notifications based on any field that is used as a toggle in the OLR Builder.

Notifications cannot be created for multi-select fields set up in the OLR Builder.

Notifications can be filtered by calendar; so, Campus only sends a notification if the user is in the user group and has rights to the school that is in the *Only send if school is:* dropdown list.

| What can I do?        | What do I need to know?                                                          |
|-----------------------|----------------------------------------------------------------------------------|
| Create a Notification | <ul><li>Detail Editor Field Descriptions</li><li>Default Notifications</li></ul> |

| LR Notification Editor 🏠 | System Settings > Online Registration Setup > OLR Notification |
|--------------------------|----------------------------------------------------------------|
|                          | Related Too                                                    |
|                          |                                                                |
| Configuration (Required) |                                                                |
| 25-26 Open Enrollment 🔹  |                                                                |
| Name 1                   | Enabled                                                        |
| Health Conditions        | (NOT ENABLED)                                                  |
| Health Medications       | (NOT ENABLED)                                                  |
| OLR Application          | (NOT ENABLED)                                                  |
| OLR Special Ed           | NOT ENABLED                                                    |
|                          |                                                                |
| New                      |                                                                |
|                          | ·                                                              |
|                          | OLR Notification Editor                                        |
|                          |                                                                |

## **Detail Editor Field Descriptions**

|                                         | Re                                            | lated Tools |
|-----------------------------------------|-----------------------------------------------|-------------|
| Name (Required)                         | Notification Context (Required)               |             |
| 504                                     | Student •                                     |             |
| Send Notification On (Required)         | Status (Required)                             |             |
| Status Change 🔹                         | Any Submitted Status 🔹                        |             |
| Notification Text (Required)            | Search Screen (Required)                      |             |
|                                         | Application Processing                        |             |
| Only Send For School (Required)         | Only Send For Grade (Required)                |             |
| Any School 🔹                            | Any Grade 🔹                                   |             |
| Only Send For Context (Required)        | User Group To Receive Notification (Required) |             |
| New or Existing                         | •                                             |             |
| Field To Trigger On (Required)          | Codes Of Toggle Field To Send (Required)      |             |
| •                                       | In v Select items                             |             |
| Filter Notifications By Calendar Rights | Active                                        |             |
|                                         |                                               |             |
| Process Message                         |                                               |             |
|                                         |                                               |             |
|                                         |                                               |             |

Infinite C

OLR Notification Detail Editor Screen

| Field                                  | Description                                                                                                    |
|----------------------------------------|----------------------------------------------------------------------------------------------------|
| Name<br>Required                       | Displays the name of the notification.                                                                                                    |
| Notification<br>Context<br>Required    | Indicates the type of notification being sent. A notification can be sent for students, for households, for addresses, etc.                                                                                                    |
| Send<br>Notification<br>On<br>Required | Indicates the situation in which a notification is sent.<br><b>Note:</b> If this option is set to "Student Processing - Student Processed", the notification will only be sent out if the student is assigned to the school first (using the Assign to School for Processing button) and then flagged as processed. This option only looks at the assigned school, not the enrolled school. |
| <b>Status</b><br><i>Required</i>       | Indicates the status of the application.                                                                                                    |
| Notification<br>Text<br>Required       | The subject of the email and/or process alert text. The maximum character<br>limit is 180 characters.<br>If the Notification Text reaches its character limit and the student's name is<br>long, the notification will begin to truncate.                                                                                                    |

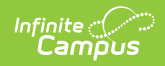

| Field                                                | Description                                                                                                    |                                                                                  |  |
|------------------------------------------------------|----------------------------------------------------------------------------------------------------|----------------------------------------------------------------------------------|--|
| Search<br>Screen<br>Required                         | Indicates in which processing section the user is sent when clicking the notification.                                                                                                    |                                                                                  |  |
| Only Send<br>For School<br>Required                  | Indicates when the notification is sent based on the school chosen on the application.                                                                                                    |                                                                                  |  |
| Only Send<br>For Grade<br>Required                   | Indicates when the notification is sent based on the grade level chosen on the application.                                                                                                    |                                                                                  |  |
| Only Send<br>For Context<br>Required                 | The Only Send For Context field sends notifications based on a New or Existing status, but the meanings of those statuses depend on the Notification Context field. For example, if the Only Send For Context field is New and the Notification Context field is Application, then the notification will ONLY send for New Applications (just applications submitted via Email/Kiosk links). If the Only Send For Context field is Student, then the notification will send if the student was submitted via the Portal and is a new student, or if the application was submitted via the Email/Kiosk link. |                                                                                  |  |
| User Group<br>to Receive<br>Notification<br>Required | Indicates which user group receives the notification.                                                                                                    |                                                                                  |  |
| Field To<br>Trigger On                               | This is the field from the OLR application that when populated causes the notification. This field is required when Student is selected in the Notification Context dropdown list.                                                                                                    |                                                                                  |  |
| Codes of                                             | These are the v                                                                                                    | values that cause or prevent the notification.                                   |  |
| toggle field<br>to send                              | lf you<br>select                                                                                                    | Then                                                                             |  |
|                                                      | In                                                                                                    | only the values you select cause a notification to be sent.                      |  |
|                                                      | Not In                                                                                                    | every value <i>except</i> the values you select cause a notification to be sent. |  |
|                                                      | This field is required when Student is selected in the Notification Context dropdown list.                                                                                                    |                                                                                  |  |
| Filter<br>Notifications<br>By Calendar<br>Rights     | When marked, it indicates that the notification is sent only to those with<br>Calendar Rights to the school(s) of the student or application, depending on<br>the notification context. If a user has at least one Calendar Right for the school,<br>which may involve multiple calendars associated with the school, they will<br>qualify for the notification.                                                                                                    |                                                                                  |  |
| Active                                               | When marked, indicates the notification is currently active.                                                                                                    |                                                                                  |  |

| INT | Campus               |                                                              |
|-----|----------------------|--------------------------------------------------------------|
|     | Field                | Description                                                  |
|     | Send<br>Notification | A process message, an email, or both can be sent as desired. |
|     | Option               |                                                              |

## **Create a Notification**

- 1. Click the **New** button.
  - Result: The Field Detail editor displays.
- 2. Enter or select the values in the required fields.
- 3. Enter or select the values for the non-required fields. (optional)
- Click the Save button.
  Result: The new notification is listed in the OLR Notification Editor.

## **Default Notifications**

The following notifications are automatically available for districts that start using Online Registration with OLR version 6.0.37 or later.

| Notification                     | Notification Sent On                    | Field Triggered On     |
|----------------------------------|-----------------------------------------|------------------------|
| OLR School Assigned              | Student Processing - School<br>Assigned | Any                    |
| <b>OLR Application Submitted</b> | Status Changes                          | Any                    |
| New Medications                  | Status Change                           | Medication Added       |
| New Health Conditions            | Status Change                           | Health Condition Added |